Savant UI Wireframe Template

# 5 a V a T

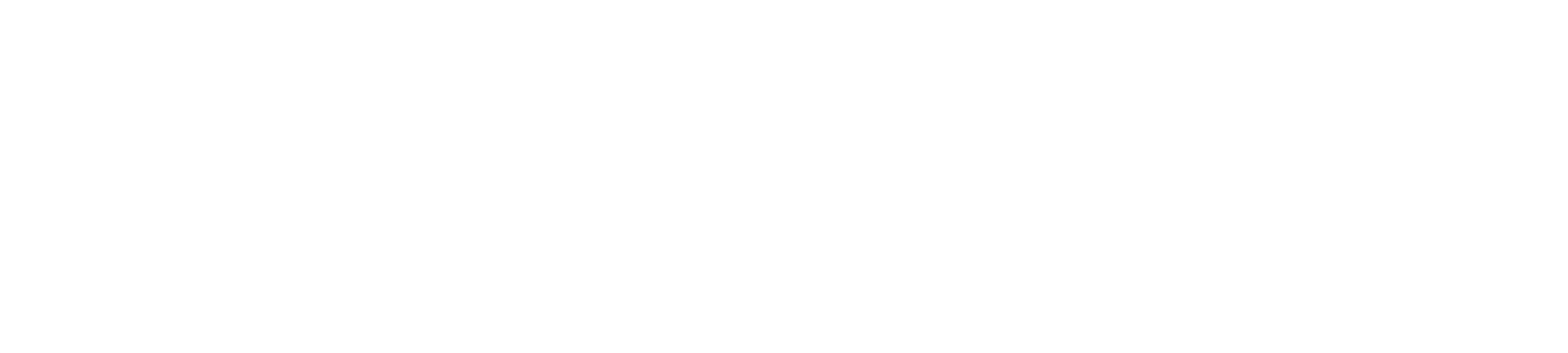

FILE NAME Energy\_Monitoring\_Android\_Tablet\_v2.0 EDITED ON Fri Jun 06 2014

Version

Thurs. June 6, 2014 2.0

Dean Wong

Updating UI and flows per Andy, and removing all the Energy Fitness stuff from Phase 1

Monitoring Today - Full-width view 1

|                        |                        | 3                                                               |                                                                                                |                                                                                          | Image: App icon     System                                                                          |
|------------------------|------------------------|-----------------------------------------------------------------|------------------------------------------------------------------------------------------------|------------------------------------------------------------------------------------------|----------------------------------------------------------------------------------------------------|
| Total Energy Use Today | Your energy use is d   | 7<br>own 13% <i>9</i>                                           |                                                                                                |                                                                                          |                                                                                                    |
| 3                      |                        | 10 bro                                                          |                                                                                                |                                                                                          |                                                                                                    |
|                        |                        | TUNIS                                                           | 11 hrs                                                                                         |                                                                                          | 5                                                                                                   |
| 2 hrs                  |                        |                                                                 | R                                                                                              |                                                                                          | <ul><li>Today</li><li>Yesterday</li></ul>                                                           |
|                        | 4.5 hrs 🌵              |                                                                 |                                                                                                |                                                                                          | 860 W                                                                                               |
|                        |                        | 8 hrs                                                           |                                                                                                |                                                                                          | 630 W                                                                                               |
| Ibi                    |                        |                                                                 |                                                                                                |                                                                                          | 440 W                                                                                               |
|                        |                        |                                                                 |                                                                                                |                                                                                          |                                                                                                    |
|                        | Total Energy Use Today | Total Energy Use Today Your energy use is d<br>2 hrs<br>4.5 hrs | Total Energy Use Today Your energy use is down 13%<br>10 hrs<br>2 hrs<br>4.5 hrs<br>8 hrs<br>1 | Total Energy Use Today, Your energy use is down 13%<br>10 hrs 11 hrs 2 hrs 4.5 hrs 8 hrs | Total Energy Use Today Your energy use is down 13%<br>10 hrs<br>11 hrs<br>2 hrs<br>4.5 hrs<br>8 hrs |

- 1. Notifications will be a global badge indicating new notifications and can be accessed here. Tapping the badge will bring the user to the notifications page.
- 2. "Energy Use" shown in a "Now" state will preface the time scoped: Today, This Week, This Month, This Year
- 3. The bar chart allows for a breakdown of total consumption to the time scoped above. The items in the chart are defined within the configuration / blueprint. Icons for popular groups must be applied in blueprint. The interactions in this chart are defined further within this document.
- 4. When Today: Single day picker, with 'Yesterday' at top When This Week: Week picker with 'Last Week' at top When This Month: Month picker with '<Name of Last Month> at top When This Year: Year picker < Years>
- 5. Toggles off and on the history chart data for the compared time. Toggled on = Solid-fill, color-coded; Off = Stroked box.
- 6. Swipe right or left to view the bar chart or the line graph. Tab state toggles on/off to aid the user's orientation.
- 7. Message that indicates where the user is trending or compared to against different dates.
- 8. While viewing 'Day' it will be indicated to the user the current time. The time scale up to the current time for the day will always fill the width of this area.
- 9. This energy scale will be dynamic and indicate 15% above the max value, and the midpoint to that number from zero.

50 W

12AM

Iht

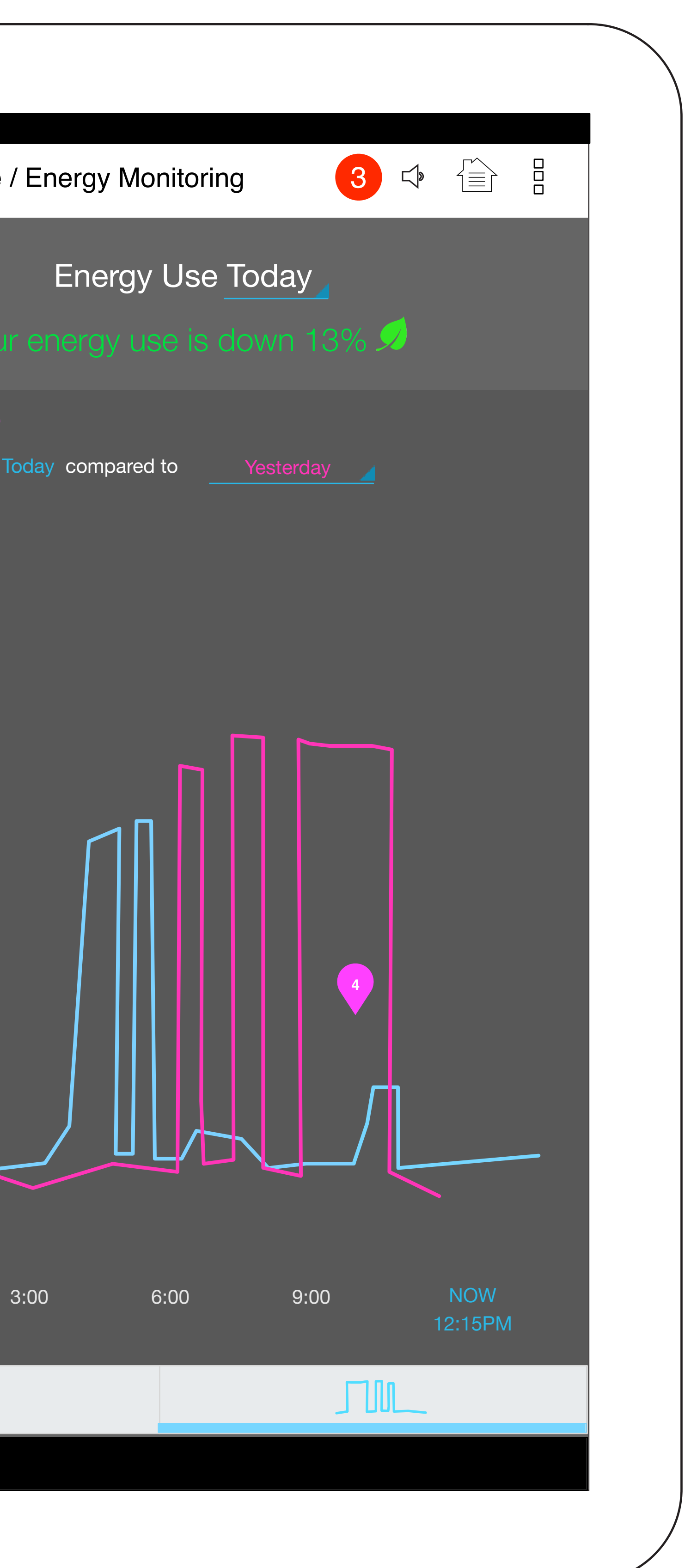

Monitoring Today - Full-width view 2

| App<br>icon                 | Energy Use Toc | ay Your energy use                 | is down 13% 刻 Rate | 3 ↔ È :        |
|-----------------------------|----------------|------------------------------------|--------------------|----------------|
| 3<br>■ Today<br>■ Yesterday | 2.             | Today compared to <u>Yesterday</u> |                    |                |
| 860 W<br>430 W              |                |                                    |                    |                |
| 12AM                        | 3:00           | 6:00                               | 9:00               | NOW<br>12:15PM |
|                             | - Thi          |                                    | JIIL               |                |

- 1. "Energy Use" shown in a "Now" state for
- 2. Historical comparison selector.

3. Filtering to toggle on (solid fill) or off (outlined stroke) the corresponding line graph for that time designation.

4. Affordance to add this to a "dashboard" view as a widget.

5. Usage in layman's nomenclature (i.e. hours vs. kWH), and the ability to show more granular detail in-line about a particular service usage.

| < App System | n Name / Er                |
|--------------|----------------------------|
|              | E                          |
|              |                            |
|              |                            |
|              |                            |
|              |                            |
|              |                            |
|              |                            |
|              |                            |
|              |                            |
|              |                            |
|              |                            |
|              |                            |
|              | Kitchen Ove                |
|              | Family Roon<br>Master Bedr |
|              | Bedroom 1<br>Bathroom 1    |
|              | Living Room                |
|              |                            |
|              |                            |

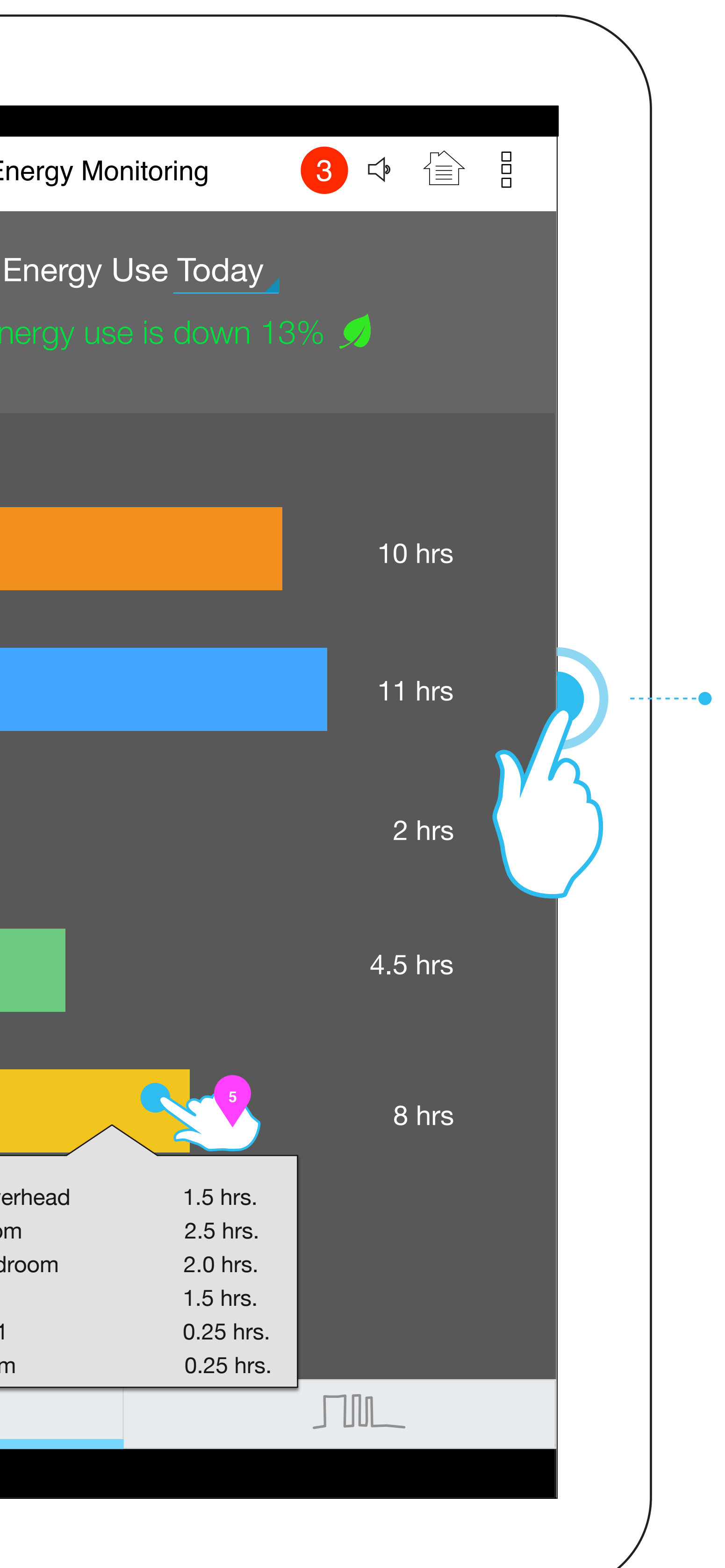

Monitoring Monthly - Split Pane

| App<br>icon                |                                      |                                            |         |     | System Name / E    |
|----------------------------|--------------------------------------|--------------------------------------------|---------|-----|--------------------|
|                            | Energy Fitness This Month            | Your energy use is down 13% Я              |         |     | Ene                |
|                            |                                      |                                            |         |     | Your ene<br>This m |
|                            |                                      | 1                                          | 0 hrs   |     |                    |
|                            |                                      |                                            | 11 hrs  | 150 | kWh                |
|                            | 2 hrs                                |                                            |         | •   |                    |
|                            |                                      | 4.5 hrs                                    | NS I    | 100 | kWh                |
|                            |                                      | 8 hrs                                      |         | 50k | Wh                 |
|                            |                                      |                                            |         | 30k | tWh                |
|                            |                                      |                                            |         |     |                    |
|                            |                                      |                                            |         | 201 | Wh                 |
| Usage over the course      | e of a month. The user has selected  | d 'This Month', which adjusts the filtered | d view. |     |                    |
| 1, Leaf icon is a positive | e indicator for the comparison being | g drawn by the filter settings.            |         | 10k | Wh                 |

- 2. The line graph comparison would give a tangible conversion, in this case \$\$\$ against kWH. In this line graph, there should be efforts to "smooth" the visualization of data so that it's easliy understandable at-a-glance (In fact, the understanding is that the usage data in reality is actually more volatile/spikes quite a bit within a given time range like a week) The rate information will have to have been entered in Energy Monitoring Settings for this to appear.
- 3. Users can view their rate info. via a popup or, if the user hasn't entered it there's an affordance to do so here.

5. The timescale is adjusted to indicate days. Each Sunday (this month) is represented and weekends (Sunday to Sunday) should always be aligned by default to show the comparison in equal units of measure. Since weekends are typically where usage goes up.

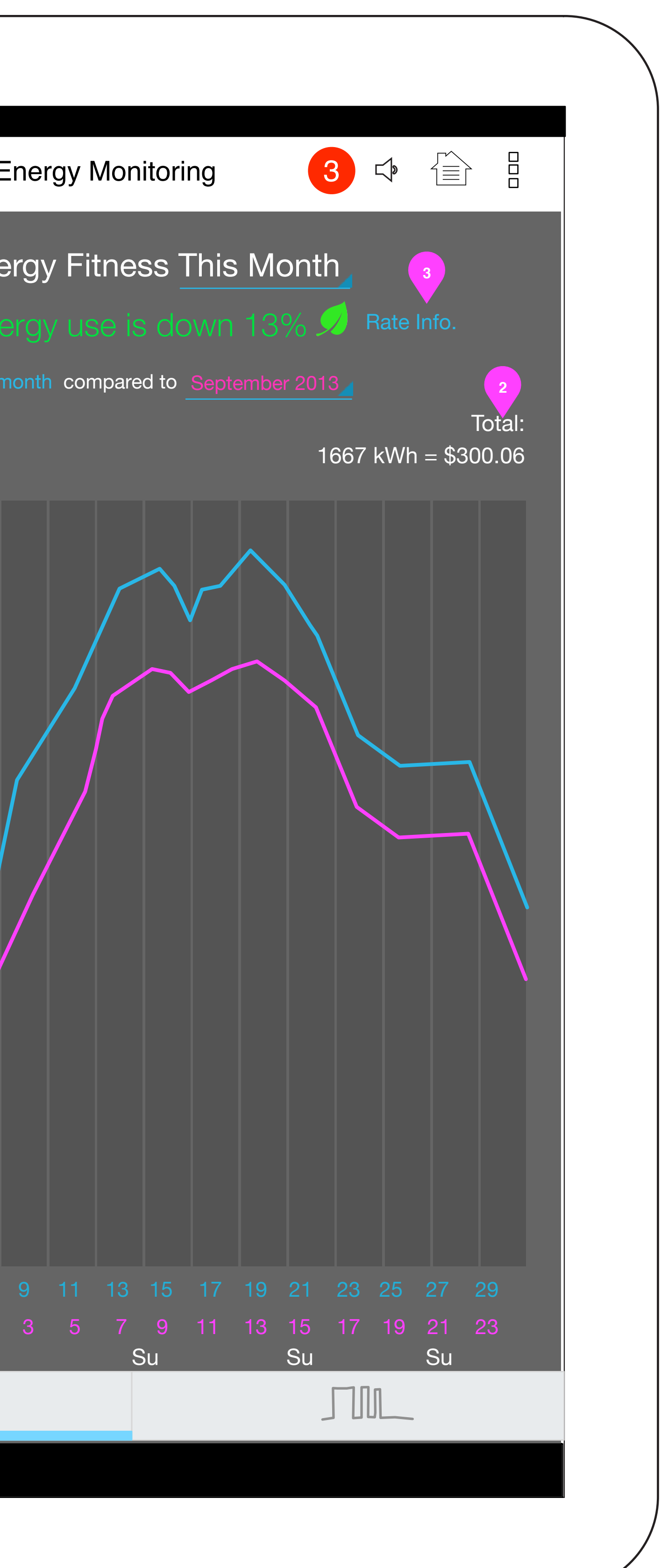

28 29

Su

Monitoring - Data Over Time

| 1                                                                                                    | _                |
|----------------------------------------------------------------------------------------------------|------------------|
| Energy Usage This Week                                                                                                    |                  |
| Your energy use is down 13% <i>9</i>                                                                                                    |                  |
| This week compared tolast week                                                                                                    |                  |
| <ul> <li>This Week</li> <li>Last Week</li> </ul>                                                                                                    | This             |
| 20kWh                                                                                                    | 20kWh            |
| 10kWh                                                                                                    | 10kWh<br>1<br>28 |
| Su         M         T         W         Th         F         S           9/7         9/8         9/9         9/10         9/11         9/12         9/13 |                  |

If not comparing this time to the immediately previous time{

| This month compared to September 2013<br>You used $15\%$ less |
|---------------------------------------------------------------|
|                                                               |

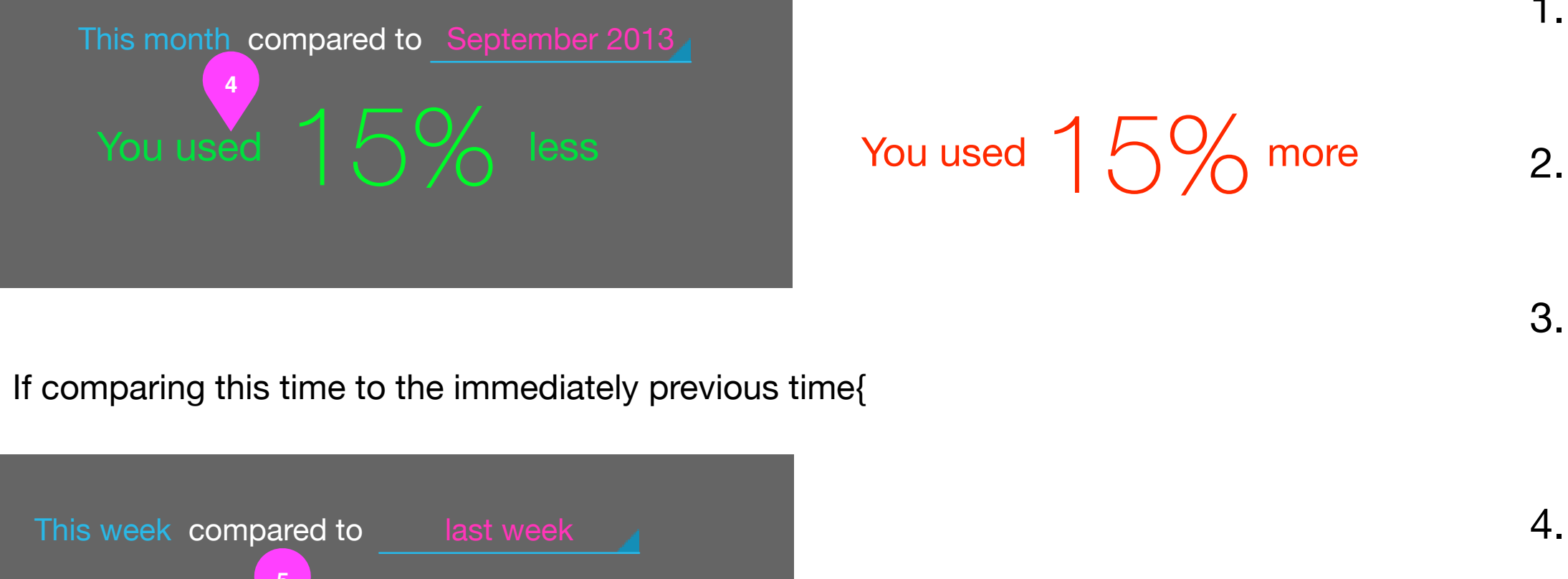

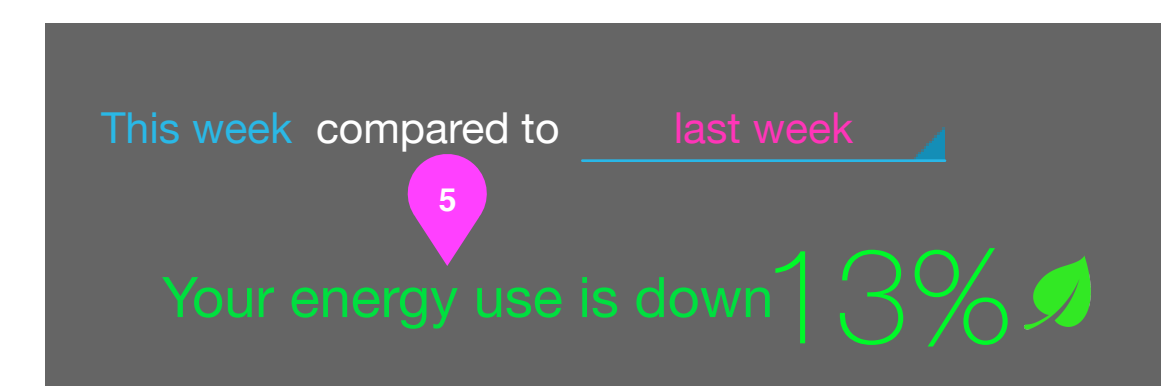

Your energy use is up 13%

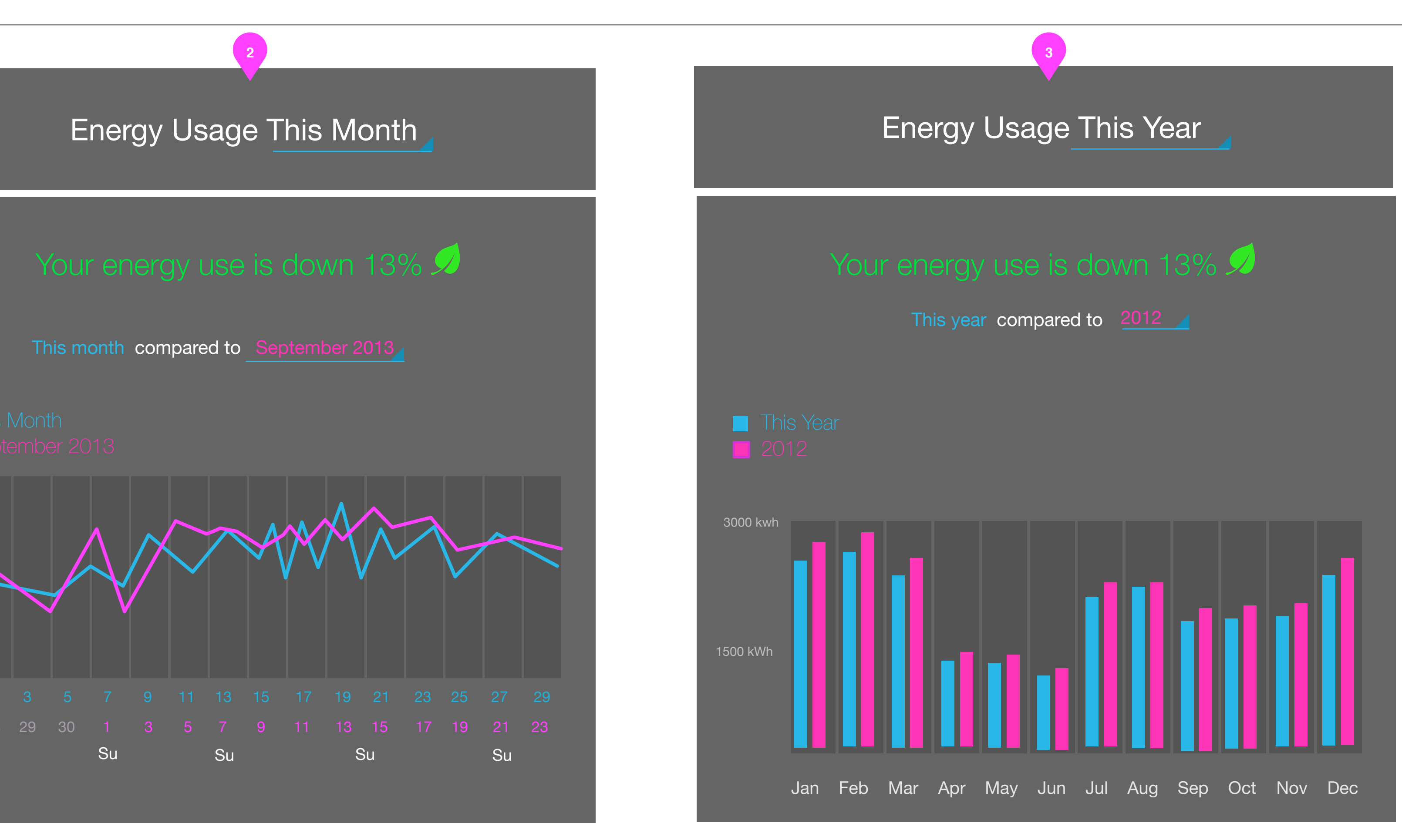

- 1. In the Week view the chart should show the days and dates and Today. There should be some resolution to the energy use through days but it shouldn't attempt to apply all data points. Instead, the user should be able to obtain a 10k view of usage peaks and valleys for the week overall.
- 2. Energy Usage This Month indicates the total for energy use for each day. Again, the weekends should align by default Sunday to Sunday to best illustrate a direct 1:1 comparison.
- 3. Energy Usage This Year indicates the total for energy use for each month.

#### Nomenclature and colors for trending

- 4. When the compared time is not immediately previous to the current time, The nomenclature is 'You used X % compared to...'
- 5. When the compared time is not immediately previous to the current time, The nomenclature is 'You are trending, with arrows indicating whichever direction the trend is going.
- If energy consumption trends are going up (bad) the color is burnt orange. If going down (good), the color is green.
- Pinch and zoom to expand the line chart. The panel on the left contracts elegantly towards the left margin but can be re-displayed as a twopane view via a handle control.

Monitoring Today - Point Comparisons

| App<br>icon                                                                                         |
|----------------------------------------------------------------------------------------------------|
| Today                                                                                               |
| Your energy use is down $13\%$ <i>S</i> Compared to <u>yes</u>                                      |
| <ul> <li>Today 1.1 kW \$1.45</li> <li>Yesterday 1.6 kW \$1.75</li> <li>12:00AM - 12:15PM</li> </ul> |
| 860 W                                                                                               |
| 430 W                                                                                               |
| 12AM 3. 6:00                                                                                        |
|                                                                                                    |

#### A today view that shows two points in time as an overlay.

- 1. Details button opens a modal view to see usage by device.
- 2. Pinch and zoom to expand the line chart.

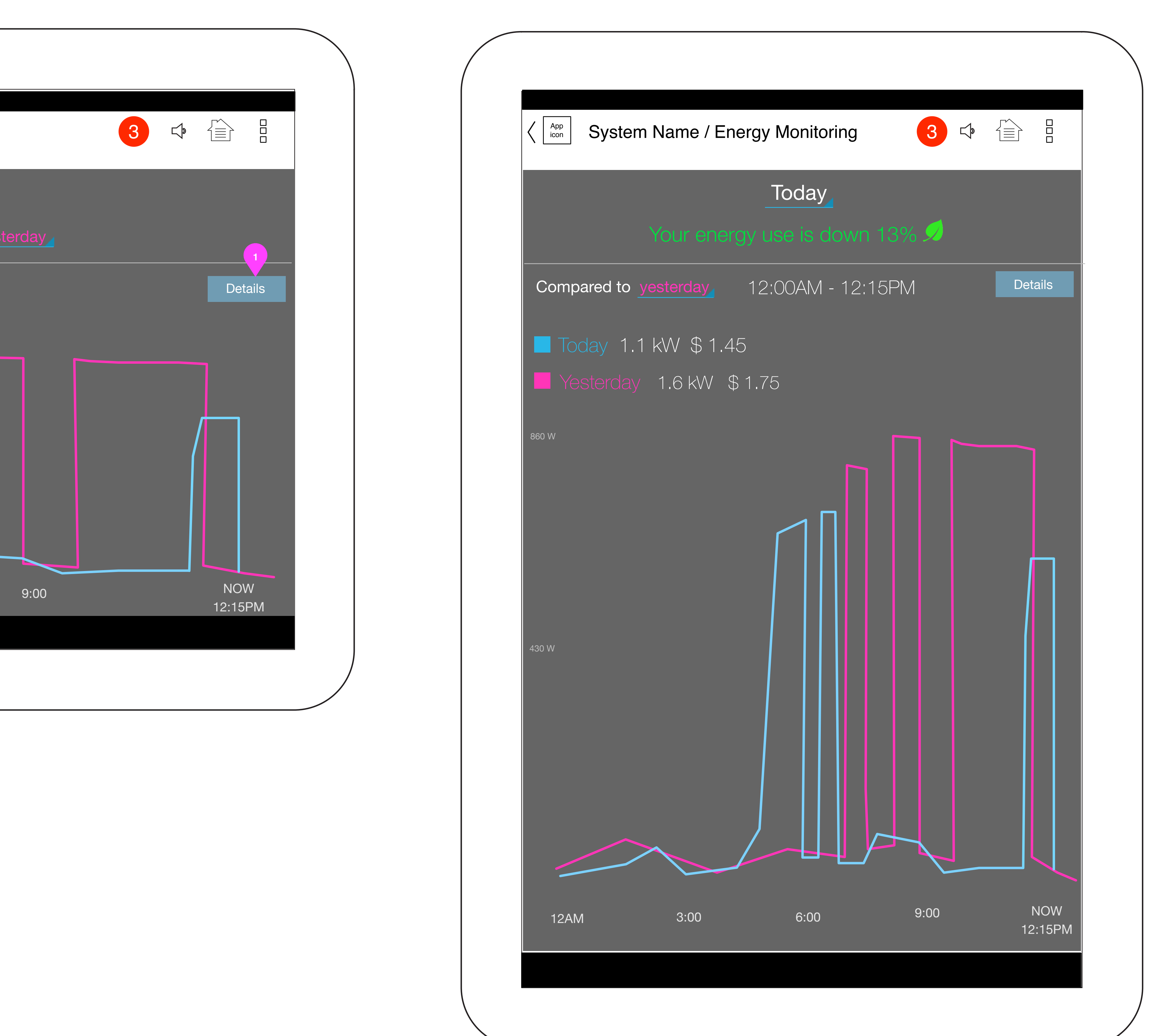

Monitoring Today - Nav & Details

|                               |                      | Today              | 1         |
|-------------------------------|----------------------|--------------------|-----------|
|                               |                      | s down 13% ℐ 🛛 Cor | npared to |
| Today 1.1 kM<br>Yesterday 1.6 | /\$1.45<br>8kW\$1.75 | 8:21 AM - 6        | 6:15PM    |
| 860 W<br>430 W                |                      |                    |           |
|                               | 9:00                 | NOW<br>12:15PM     |           |

Navigating within time is done via a pinch and zoom to expand or contract the given time ranges that the user is interested in historically.

- 1. Pinch and zoom to expand or contract the line chart to a finer point in time. Swipe left or right horizontally to see an adjacent day or multi-hour block.
- 2. Clicking "Details" shows a line-item list view in a modal window. Users can see specific appliances' impact on their energy profile/efficiency.

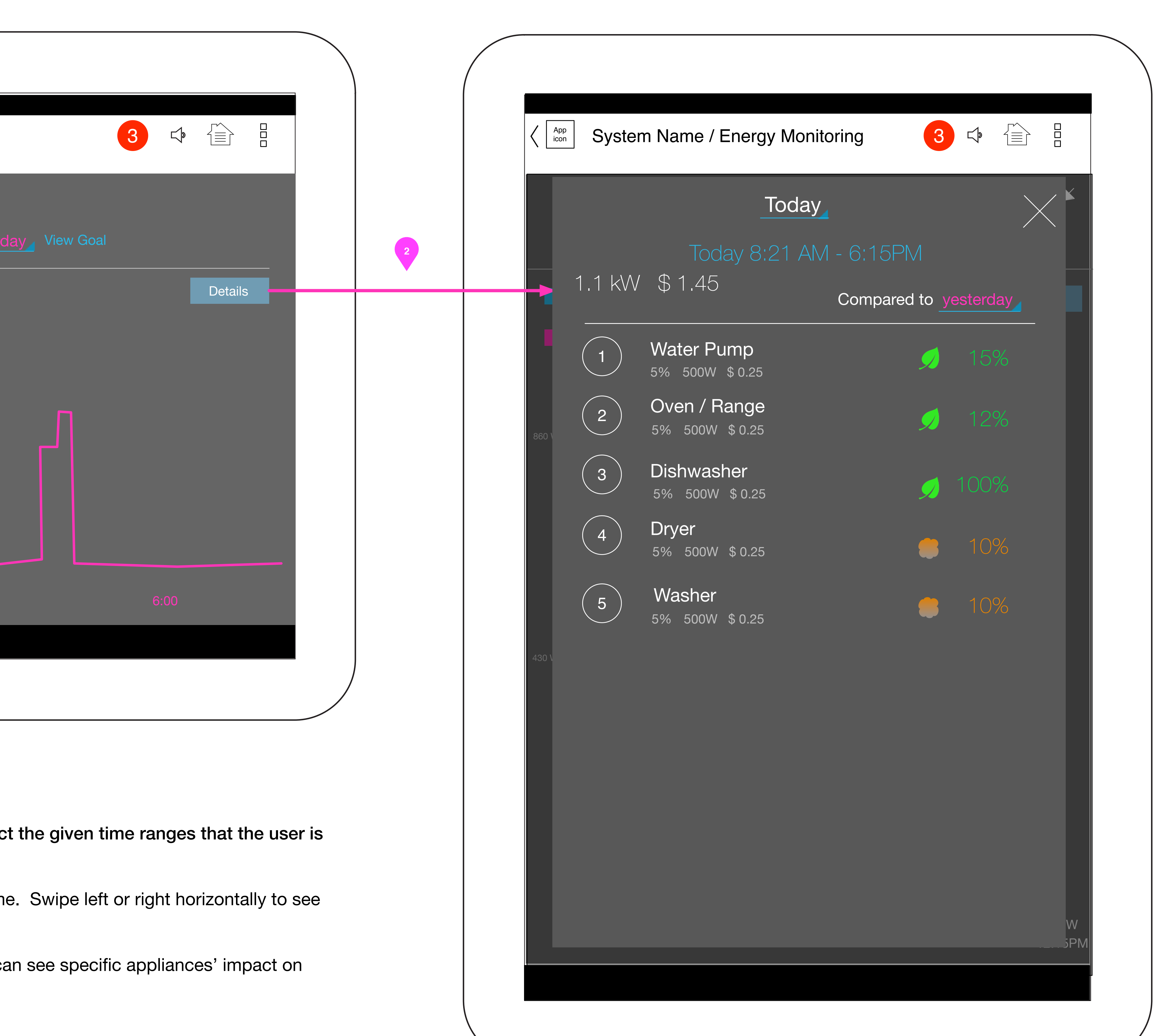

Notifications - Energy Alert Scheduling

| Security                      | Current consumption is   |
|-------------------------------|--------------------------|
| Energy                        | More Than 2500 kW        |
| Lighting                      | Monthly cost is          |
| Climate                       | more than \$100          |
| Entertainment                 | Monthly production is    |
| Appliances                    |                          |
|                               | Monthly carbon footprint |
|                               | is 25% above the         |
|                               | national average         |
| Weekly                        | Monthly                  |
|                               | Today                    |
| When would you like to begin? | O November 1 2014        |
| I oday                        | Voarly                   |
| Junuay 10/14/14               |                          |
| Cancel Begin                  | January 1 2015           |
|                               |                          |

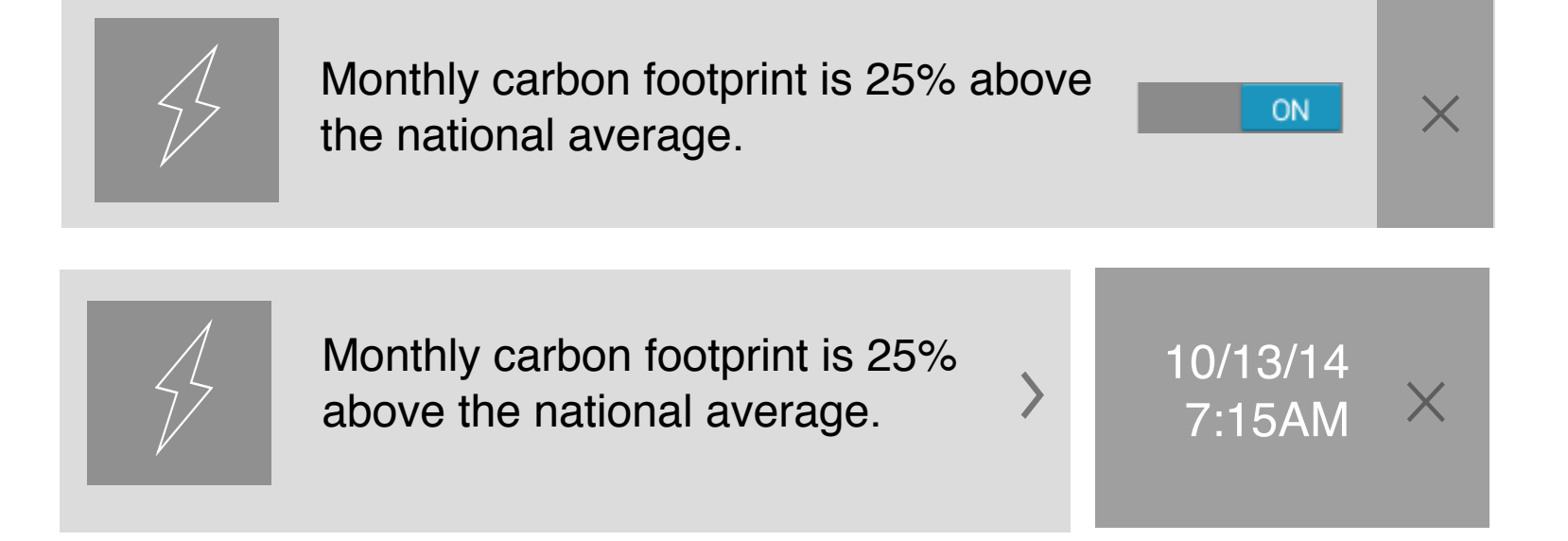

| Savant Energ                        | gy Notification                 |
|-------------------------------------|---------------------------------|
| 10/15/14                            | - 3:14AM                        |
| Monthly carbon for above the nation | potprint is 25%<br>nal average. |
| Continue receiven notification.     | ving this                       |
| Close                               | View                            |

#### Energy Monitoring will trigger Notifications to to end users.

For purposes of clarity these have been broken out as their own feature set so please refer to the Notifications, in Spacely > Graphics > Projects - Notifications #1417, for further details.

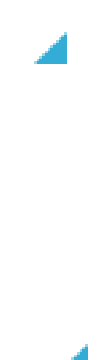

savant

Dashboard Widget

| Save As Wake Up Screen   |  |
|--------------------------|--|
| Save Widget To Dashboard |  |

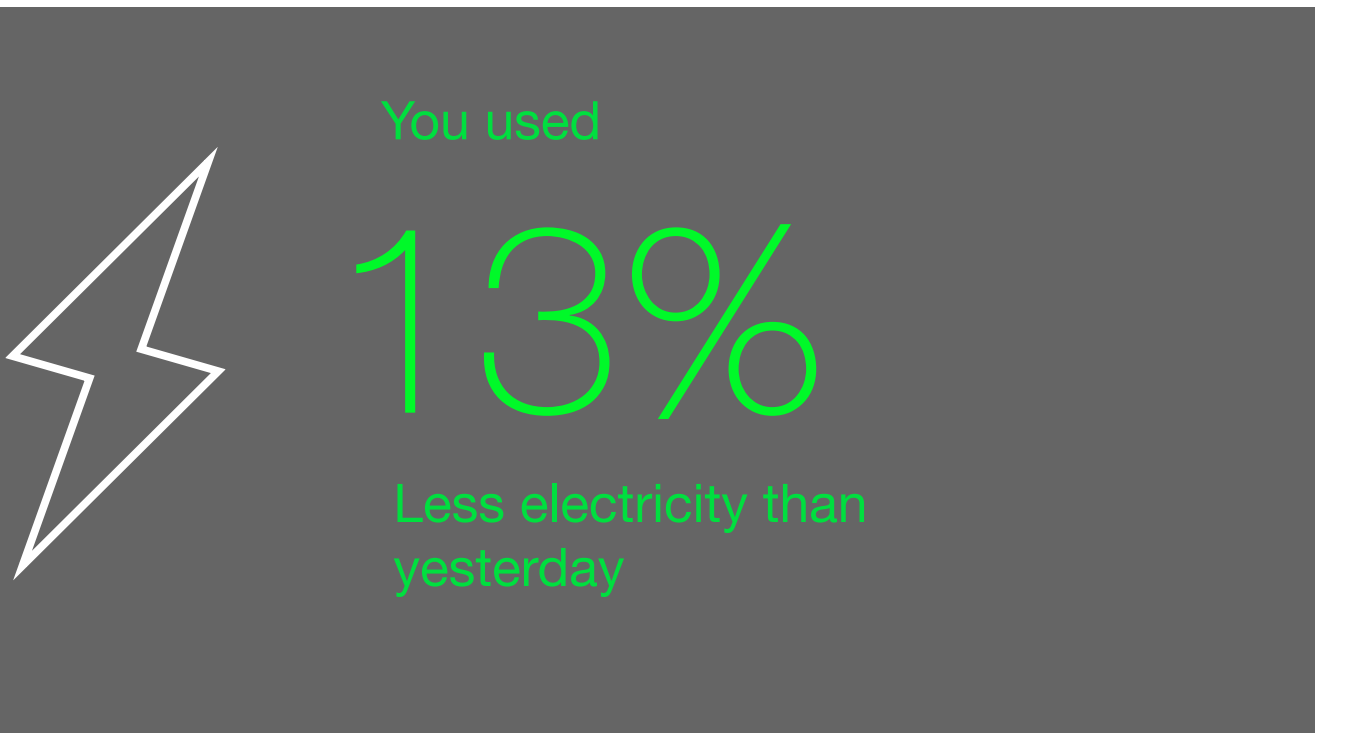

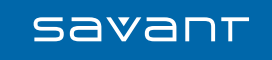

**Notifications Center** 

| 3 New N | lotifications                   |            | Settings | + Create New      |
|---------|---------------------------------|------------|----------|-------------------|
| $\sum$  | Energy consumption has exceeded | d 2.2 kW 💙 | 10<br>7  | /13/14<br>:15AM × |
|         | Security Alert: Living Room     | Bypass     | 10<br>2  | /13/14<br>:15AM × |
|         | Dryer has completed its' cycle. | >          | 10<br>6  | /12/14 ×<br>15PM  |
|         | Lights have been turned off     | Learn More | 10<br>6  | /12/14<br>:15PM   |
|         |                                 |            |          |                   |

Notifications Center with Energy Monitoring notifications as they might appear there...please refer to Project 1417 in Spacely for the latest wires.

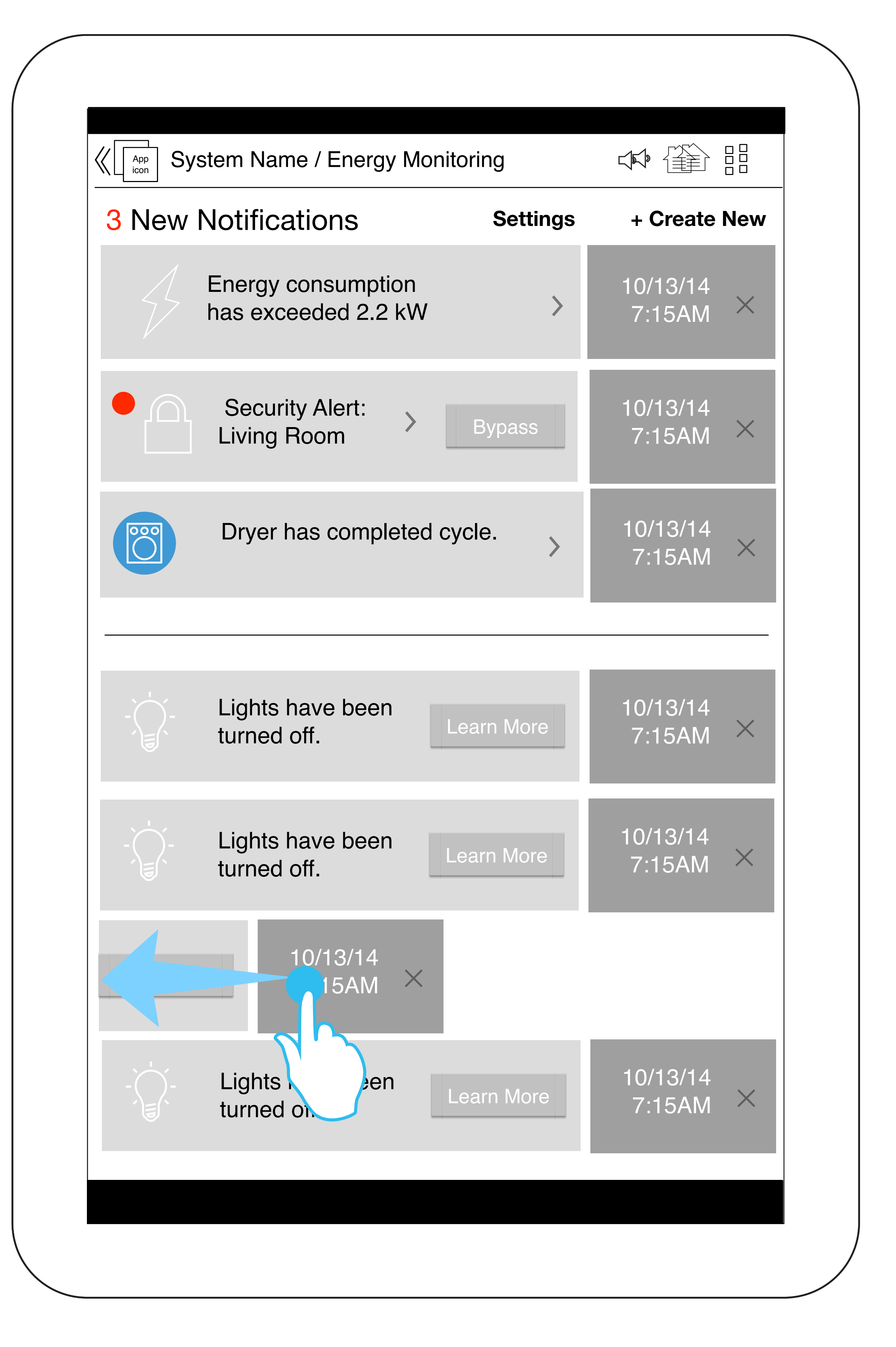

Settings - Notifications nav

| App<br>icon | Settings          |  |
|-------------|-------------------|--|
|             | SYSTEM SETTINGS   |  |
|             | Users             |  |
|             | Notifications 3   |  |
|             | Energy Management |  |
|             |                   |  |
|             | ENTERTAINMENT     |  |
|             | Video             |  |
|             | Audio             |  |
|             |                   |  |
|             |                   |  |
|             |                   |  |
|             |                   |  |
|             |                   |  |
|             |                   |  |
|             |                   |  |
|             |                   |  |
|             |                   |  |

#### Energy Management Settings

#### Energy Management

#### <Address>

Square footage of your home:

| 10,000 | sq fi |
|--------|-------|
|--------|-------|

#### Rates

<Content explaining peak hours, electricity rates and how to use the table below>.

| Time     | Energy        | Transmission  |
|----------|---------------|---------------|
| 12:00 AM | \$0.04200/kWh | \$0.01362/kWh |
| 9:00 AM  | \$0.04600/kWh | \$0.10462/kWh |
| 8:00 PM  | \$0.04200/kWh | \$0.01462/kWh |
|          |               |               |
|          |               |               |

#### Appliances

Dishwasher

| Year                            | 2004   |
|---------------------------------|--------|
| Make                            | Maytag |
| Model                           |        |
| Gallons Per Load                | 15     |
| Estimated Yearly Operating Cost | \$31   |
| Yearly kWh                      | 294    |
| Energy Star                     | Yes    |

+ Add Appliance

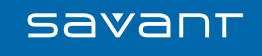

**Report Creation** 

| Create New Report Rule                                                                                                    | Energy Report                                |   |                   |
|----------------------------------------------------------------------------------------------------|----------------------------------------------|---|-------------------|
| Send A Report To                                                                                                    | Including                                    |   | At A Frequency Of |
| Image: Image: | Energy Consumption<br>All Circuits or Groups |   | Once A Week       |
| img<br>User Type<br>EMAIL                                                                                                    | Estimated Energy Cost                        |   |                   |
| username@emailaddress.com                                                                                                    | Service Use                                  |   |                   |
| img<br>User Type<br>EMAIL                                                                                                    | Room Use                                     |   |                   |
| username@emailaddress.com                                                                                                    | Average Use                                  |   |                   |
|                                                                                                    | Neighborhood                                 |   |                   |
|                                                                                                    | State                                        |   |                   |
| te Benort                                                                                                    | Nationwide                                   |   |                   |
| ite Notification                                                                                                    | Security Alert History                       | ~ |                   |

- notifications to send.
- This list scrolls vertically.

- 6. The second column is a list of all the report options. This list scrolls vertically. Tapping on an item will check or uncheck it. Items that are checked will be included in the emailed report.
- 7. List of all Circuits or Groups including All.
- 8. Red Yellow
- Green
- 9. List of all Rooms including All
- 10. The third column the user picks what the frequencyy this report will be sent out. 11. Week
- Month Year

1. Selecting the "Create Report" item will launch the "Report Creation" screen. This is where the user will define to whom and what

At the top of the screen the user will define the name of the report. The field will repopulate with a unique name.
 The first column will show a list of users that can receive the notifications. Information pertaining to the user will populate the field.

Emails can be checked or unchecked for each user. This field will send an email to all the addresses checked.
 At the the top of the list, All check box allows the user to check all the All the email address for each of the users in the list.